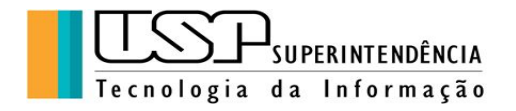

### **GOOGLE APRESENTAÇÕES**

Autora: Clélia Camargo Cardoso - Analista de Sistemas/CETIRP/USP

### ÍNDICE

- 1. Criação e Importação de Apresentações
- 2. Edição e Formatação de Slides
- 3. Edição e Formatação de Apresentação
- 4. Gerenciamento de Apresentação
- 5. Compartilhamento e Colaboração
- 6. Impressão e download

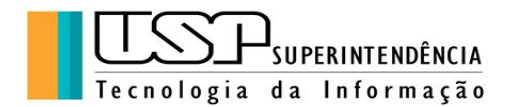

#### 1. Criação e Importação de Apresentações

Antigamente os professores e profissionais utilizavam *slides* ou transparências físicos para ilustrarem suas aulas, palestras ou projetos. Os aplicativos passaram a utilizar estes termos para se referenciarem às ferramentas eletrônicas correspondentes, facilitando enormemente a vida.

Toda pessoa que tem uma conta no Google tem acesso a seus aplicativos, disponíveis ao lado direito superior do navegador Chrome, ou na "Barra de Ferramentas" do lado esquerdo no menu **Apps**:

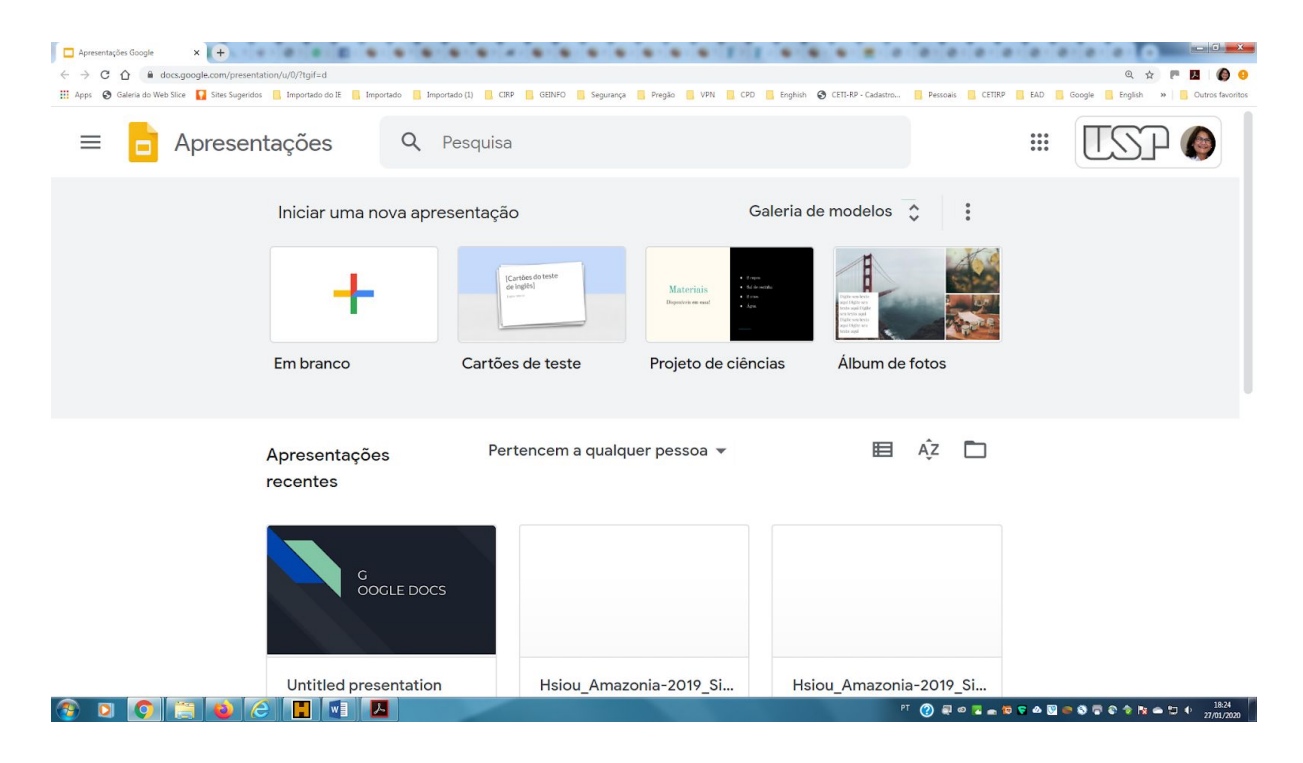

Para criar um arquivo de apresentação, clicar em "Apresentações", em seguida aparece a janela com as opções "Inserir" uma apresentação em branco. Basta clicar no primeiro ícone onde aparece o símbolo "+".

Imediatamente aparece a janela correspondente ao arquivo de apresentação criado pronto para a edição juntamente com as ferramentas do "Google Apresentações".

Existem vários modelos que podem ser utilizados, no menu à direita,

ou o usuário pode personalizar a seu gosto.

É possível também abrir arquivos já editados em outros formatos, processo que chamamos de Importação. Muitas vezes a compatibilidade não é de 100%, mas vale a pena testar.

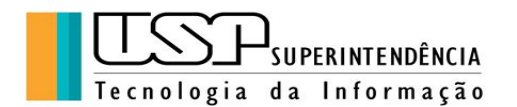

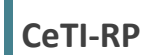

| Apresentação sem títu<br>Arquivo Editar Ver Inser | ilo 📈 関<br>ir Formatar Slide Organizar Ferramentas Comp | ▶ Apresentar 👻 🔒 Compartilhar                                                             |
|---------------------------------------------------|---------------------------------------------------------|-------------------------------------------------------------------------------------------|
| + • ► ~ = = Q •                                   | ▶ ÎŢÎ. ■ ▼ QI 丶 ▼ I ■ Plano de fundo Layout ▼ ···· ∧    | Vesta apresentação                                                                        |
|                                                   | Clique para adicionar um<br>título                      | Clique para adicionar um<br>título<br>Clique para adicionar um subtitulo                  |
|                                                   | Clique para adicionar uma legenda                       | Claro simples<br>Clique para adicionar um<br>título<br>Clique para adicionar um subtitulo |
| Cli                                               | que para adicionar as anotações do apresentador         | Clique para adicionar um subtitulo                                                        |

2. Edição e formatação de Slides

**Exercício 1**: Vamos criar uma apresentação com três *slides*, com os textos abaixo e em seguida aplicar as formatações básicas da "Barra de Ferramentas":

Slide 1:

## CETIRP

## CURSO DE FERRAMENTAS GOOGLE

# APRESENTAÇÕES

(Título em negrito, fonte Georgia 24, alinhamento centralizado)

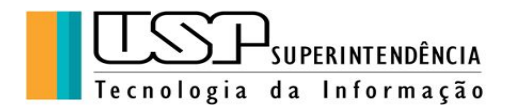

Slide 2:

### AGENDA

- → Criação e Importação de Apresentações
- → Edição e Formatação de Slides
- → Edição e Formatação de Apresentação
- → Gerenciamento de Apresentação
- → Compartilhamento e Colaboração
- → Impressão e Download

(Título centralizado em negrito, fonte Georgia 24; texto Roboto 18, alinhamento à esquerda deslocado)

Slide 3:

### **Comentários e sugestões:**

### atendimentorp@usp.br

(Título centralizado em negrito, fonte Georgia 24; texto Roboto 24, alinhamento centralizado)

#### 3. Edição e Formatação de Apresentações

É possível aplicar várias funcionalidades à apresentação de modo a personalizar e automatizar a visualização dos slides entre outras funções.

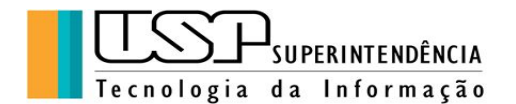

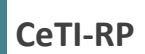

Um Tema é um modelo de personalização do *slide* (cores, fontes, imagens) que facilitam a vida do usuário.

**Exercício 2**: Sobre a apresentação anterior aplicar os vários temas disponíveis clicando sobre eles à direita da tela, por exemplo, "Escritor Moderno" como abaixo. Para visualizar a apresentação, clicar no botão "Apresentar" e escolher a opção "Apresentar desde o início" (Esc para sair).

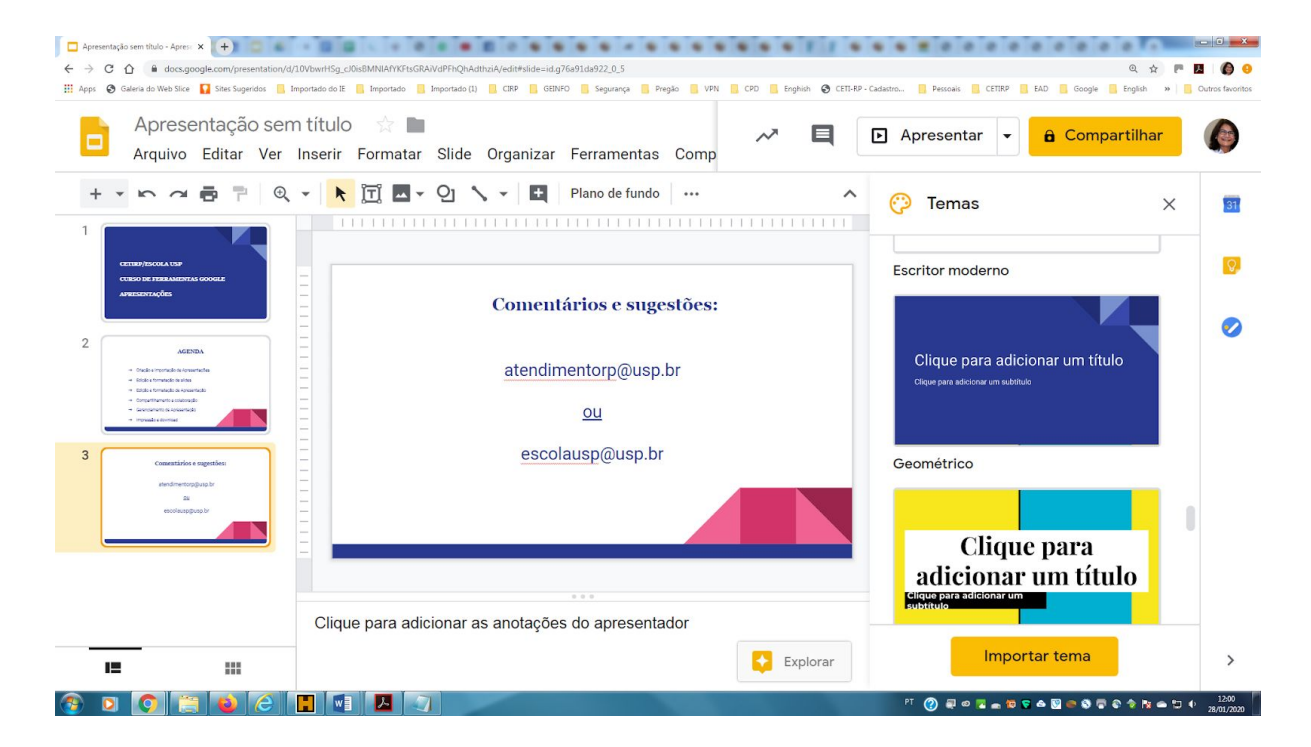

#### Exercício 3:

É possível também personalizar a forma como se dará a passagem dos *slides* aplicando a ferramenta "Transições" a partir do comando "Slides", "Alterar Transição", como na figura abaixo.

Depois testar a apresentação.

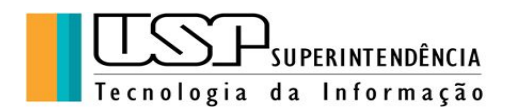

| E A                                                                                              | xercício 2 ☆ 🗈                                                                                                    | Inserir Formatar           | <mark>Slide</mark> Organizar Ferrament                 | as Comp                  | ► Apresentar 👻 🔒 Compartilhar                                              |     |
|--------------------------------------------------------------------------------------------------|----------------------------------------------------------------------------------------------------|----------------------------|--------------------------------------------------------|--------------------------|----------------------------------------------------------------------------|-----|
| + •                                                                                              |                                                                                                    | • <b>N</b> (T) • • • • • • | Novo slide Ctrl+M<br>Duplicar slide<br>Excluir slide   | o Layout A               | <ul> <li>✓ Transições</li> <li>&gt; Slide: Deslizar a partir da</li> </ul> | ×   |
| 2<br>2<br>2<br>3<br>4<br>5<br>5<br>6<br>6<br>6<br>6<br>6<br>6<br>6<br>6<br>6<br>6<br>6<br>6<br>6 | ACEDISA<br>ACEDISA<br>ada organizati a spanizati<br>dia organizati a spanizati<br>dia organizati anala<br>dia organizati anala<br>dia organizati anala<br>performa na samanda |                            | Pular slide<br>Mover slide ►<br>Alterar plano de fundo | ; <b>estões:</b><br>p.br | Deslizar a partir da direita                                               |     |
|                                                                                                  | Comentizios e sagestifes;<br>etendimentorpgusta br<br>da                                                                                                    |                            | Aplicar layout                                         | r                        | Lento Médio Rápi                                                           | ido |
|                                                                                                  | ecoleup@up.br                                                                                                    | -                          | Editar mestre<br>Alterar tema                          |                          | Selecionar um objeto para<br>+ animar                                      |     |
| Clique para adicionar as anotações do apresentador                                               |                                                                                                    |                            |                                                        |                          | Reproduzir                                                                 |     |

#### Exercício 4:

Vamos inserir alguns elementos no *slide* 3 a fim de testar algumas ferramentas conforme a figura abaixo. Temos dois logos (copiar das respectivas páginas), dois *links* e um *emoji*. Utilizando o comando "Inserir Imagem", "Inserir Caracteres Especiais" e "Inserir Links" respectivamente:

| Exercício 2 - Apresentações Goo: X Exercício 4 - Apres                                                                         | entações Goo; 🗙 🕂 🗰 🗰                |                    |                                        | - 0                 |
|----------------------------------------------------------------------------------------------------|--------------------------------------|--------------------|----------------------------------------|---------------------|
| ← → C △ ③ docs.google.com/presentation/d/                                                                                      | 1bkal5t_8zbg8WLiHum-2DQwpL1GSQYF_Rt1 | cYS-2sw/edit#slide | weidig76491d4922_0_5 Q 🛧 🏴 🚺           |                     |
| Exercício 4 😒 I<br>Arquivo Editar Ver                                                                                          | Inserir Formatar Slide               | Organiza           | ar Ferramentas Comp                    |                     |
| + • • • • • • • •                                                                                                    | Imagem                               | •                  | Plano de fundo Layout - Tema Transição | 31                  |
| 1                                                                                                    | 📺 Caixa de texto                     |                    |                                        |                     |
| CETTEP/ESCOLA UNP<br>CUESO DE FERRAMENTAS GOOGLE                                                                               | <ul> <li>Áudio</li> </ul>            |                    | inatio                                 | 0                   |
| APRESENTAÇÕES                                                                                                    | Vídeo                                |                    | Comentários e sugestões:               |                     |
| 2                                                                                                    | ටු Forma                             | Þ                  | atendimentorp@usp.br                   | 0                   |
| Charles in reported in a typescriptum     Helpine threaded in a typescriptum                                                   | Tabela                               | ۲                  | https://cetirp.sti.usp.br/             |                     |
| Elitila a formaliste a variantella     Congelificante a valorantella     Gargettimente a valorantella     Formaliste diversase | и Gráfico                            | ۲                  |                                        |                     |
| 2 (100                                                                                                    | 🚓 Diagrama                           |                    |                                        |                     |
| Comentários e sugesties:<br>anosimentopidas har<br>impartento a sugesties:                                                     | A Word Art                           |                    | <u>escolausp@usp.br</u>                |                     |
| tas<br>encolauspiblinia br<br>trau livensiuna tritencolaunai                                                                   | 🝾 Linha                              | ۲                  | http://www.usp.br/escolausp/           |                     |
|                                                                                                    | $\Omega$ Caracteres especiais        | 6                  |                                        |                     |
|                                                                                                    | 🖉 Animação                           |                    |                                        |                     |
| 12 :::                                                                                                    | GÐ Link                              | Ctrl+K             | as do apresentador                     | >                   |
| 🚳 🖸 🜍 📋 🙋 🎸                                                                                                    | 🗜 💽 🔼 🔄                              |                    | 또 🌒 🛱 🖉 🗢 🗑 🖉 📥 😨 🖉 📲 🕐 🗐              | 15:22<br>28/01/2020 |

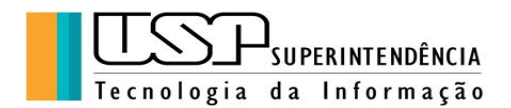

### 4. Gerenciamento de Apresentação

Existem "Atalhos do Teclado" que podem ser utilizados durante a apresentação, veja abaixo em "Dicas":

| Atalhos do teclado     | Q Pesquisar atalhos de teclado                                         |                                                                    | × |
|------------------------|------------------------------------------------------------------------|--------------------------------------------------------------------|---|
| Apresentação           | Parar apresentação                                                     | Esc                                                                |   |
|                        | Próximo                                                                | $\rightarrow$ ou Enter ou Espaço ou $\downarrow$ ou N ou Page Down |   |
| Player de video        | Anterior                                                               | $\leftarrow$ ou Backspace ou Delete ou $\uparrow$ ou P ou Page Up  |   |
|                        | Ir para um slide especifico (7 seguido de<br>Enter vai para o slide 7) | Número seguido de Enter                                            |   |
|                        | Primeiro slide                                                         | Home                                                               |   |
|                        | Último slide                                                           | End                                                                |   |
|                        | Abrir anotações do apresentador                                        | S                                                                  |   |
|                        | Abrir as ferramentas do público                                        | A                                                                  |   |
|                        | Ativar o apontador laser                                               | L ou Ctrl+Shift+P                                                  |   |
| Ver tudo na Central de | Desativar o apontador laser                                            | L ou Ctrl+Shift+P                                                  |   |
| Ajuua                  | Imprimir                                                               | Ctrl+P                                                             |   |

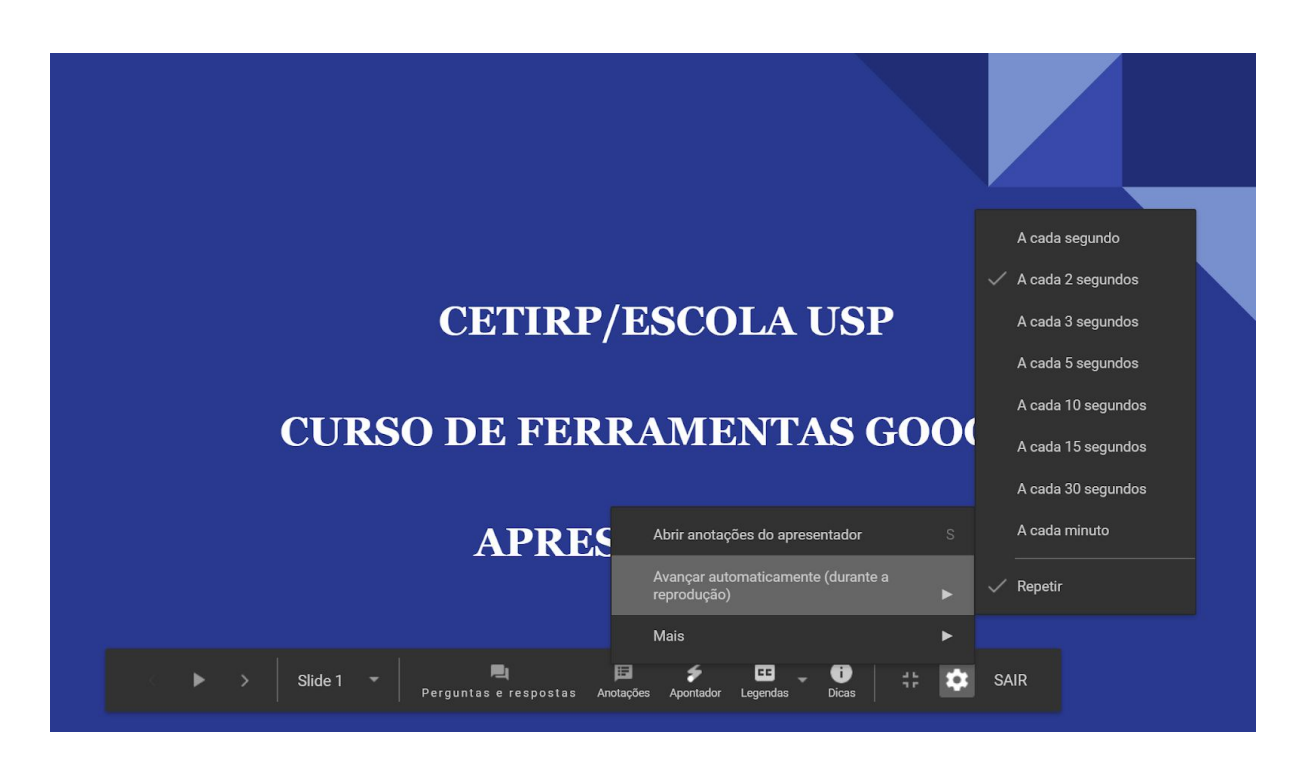

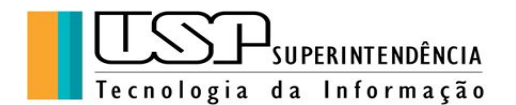

É possível também controlar algumas funcionalidades da apresentação como a exibição automática dos *slides* em um intervalo de tempo entre cada um assim como a repetição da apresentação, verifiquem isso, conforme a figura anterior.

**Exercício 5**: Vamos aplicar as várias opções de gerenciamento da apresentação e testar com os colegas.

#### 5. Compartilhamento e colaboração

Com o comando "Compartilhamento e colaboração" do menu "Arquivo" são possíveis várias ações sobre a apresentação criada, como fazer cópia, renomear assim como compartilhar o arquivo com outras pessoas com permissões para ver e/ou fazer alterações em colaboração.

Pode-se obter um *link* do compartilhamento que é enviado posteriormente para as pessoas com as quais se deseja compartilhar.

O *link* copiado pode ser enviado tanto a pessoas da USP quanto a pessoas externas e no momento do envio é solicitada a permissão de ver ou editar.

Outra forma de compartilhamento é digitar no campo os *emails* das pessoas com as quais se deseja compartilhar, como na figura abaixo, igualmente estabelecendo as permissões de acesso:

| Exercicio 5 - Apresentações Goor 🗴 (+) 🖸 🗖 🗖 🖉 🖉 🖉 🖉 🖉 🖉                                                                                                    |                                                                                |
|----------------------------------------------------------------------------------------------------|--------------------------------------------------------------------------------|
| C A docs.google.com/presentation/d/1qX_78dRPDOH6ys-8H-q2bNBrsPsdzAgjjPdMfTTN1u0/edit#slide=id.g76a91da922_0_0                                                                                                    | Q 🕁 🏲 📕 🌘 😣                                                                    |
| 🔛 Apps 🗞 Galeria do Web Slice 🚺 Sites Sugeridos 🧧 Importado do IE 📑 Importado 📳 Importado (1) 📑 CIRP 📑 GEINEO 📑 Segurança 📑 Pregão 📑 VPN 📑 CPD 📑 Enghish 🚱 CETL-RB                                                                                                    | P - Cadastro 🔋 Pessoais 🧧 CETIRP 🚦 EAD 🧧 Google 🧧 English 🛛 🗧 Outros favoritos |
| Exercício 5 🔅 🖿<br>Arquivo Editar Ver Inserir Formatar Slide Organizar Ferramentas Comp                                                                                                    | ▶ Apresentar 👻 🏪 Compartilhar                                                  |
| + • • ~ = = = • • • • • • • • • • • • • •                                                                                                    | 🖳 Histórico de Perg e Resp 🛛 🗙 🔢                                               |
| Compartilhar com outras pessoas Receber link compartil                                                                                                    | iñável 😑 int., 16:38<br>Iriado por Clelia Camargo<br>Iardoso                   |
| 2 Compartilhamento de links ativado Saiba mais                                                                                                    |                                                                                |
| Qualquer pessoa em Universidad com o link pode ver v Copia                                                                                                    | ar link 18 de jan., 16:47<br>triado por Clelia Camargo<br>sPsdzAgjij           |
| 3 Element de la constantio engentación de la constantio engentación de la constantio de la constantio de la constantistita de la constantistica de la constantistica de la const |                                                                                |
| Insira nomes ou endereços de e-mail                                                                                                    | <i>i</i> -                                                                     |
| Concluído                                                                                                    | Avançado                                                                       |
|                                                                                                    |                                                                                |

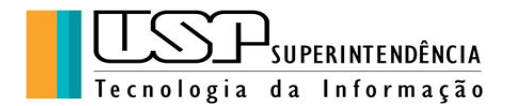

**Exercício 6**: Vamos fazer compartilhamentos entre os colegas de turma fazendo edições nos arquivos e verificar as alterações e seus autores.

#### 6. Impressão e download

Na opção "Arquivo" do menu de comandos, pode-se imprimir diretamente para a impressora ou "Exportar" em "pdf" (ou outros formatos) para vários locais conforme imagem abaixo:

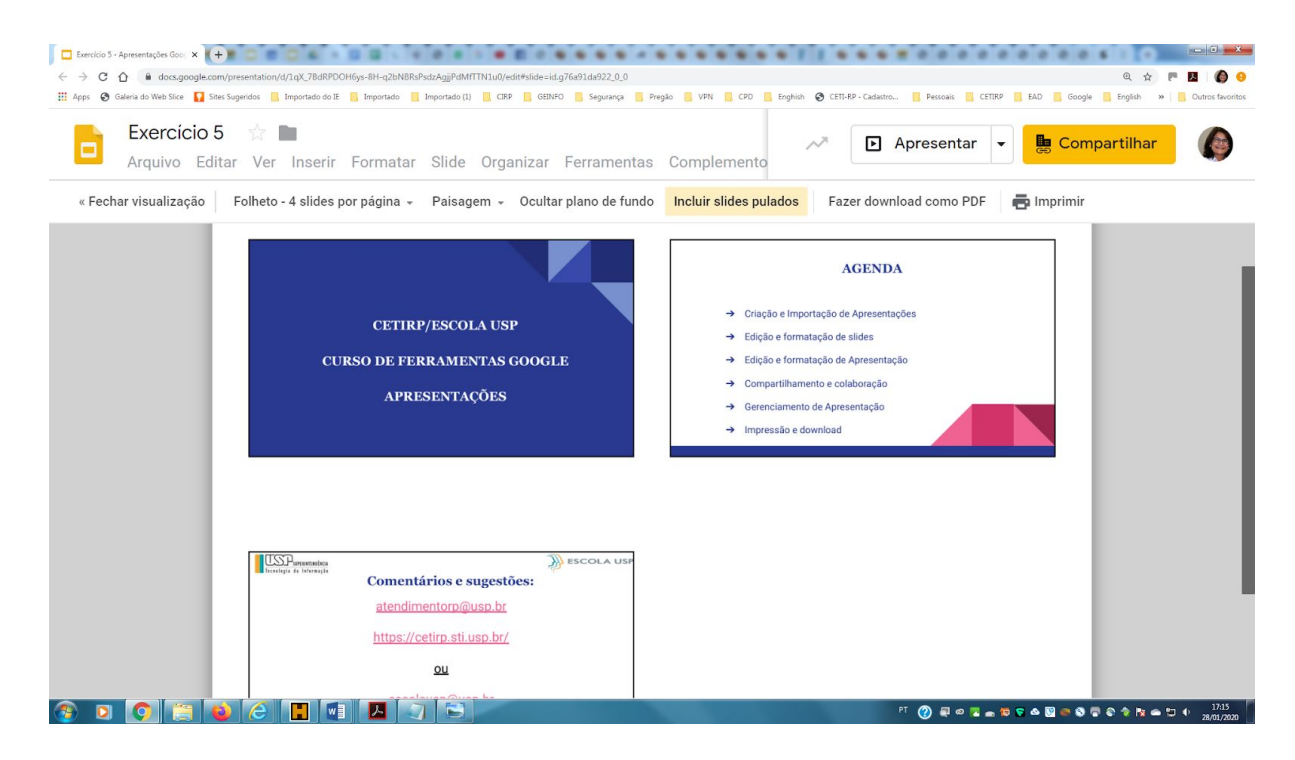

O "Download" é a ação de baixar o arquivo do "Google Drive" para o micro do usuário em vários formatos, inclusive "pdf" e "pptx" (Power Point da Microsof).

**Exercício 7**: Salvar a apresentação no formato "pdf" no "Google Drive" da conta do aluno e depois fazer o *download* do arquivo para o micro do aluno.

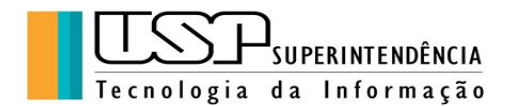

Aqui finalizamos este material, agradecendo a sua participação e nos colocando à disposição para sugestões e dúvidas: <u>atendimentorp@usp.br</u>